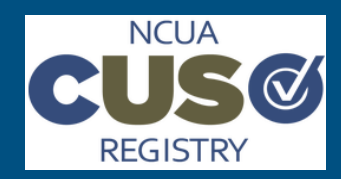

## NCUA CUSO Registry Quick Start Guide

# **Uploading Corporate CUSO Reports**

#### Last Updated: 12-April-17

### About Uploading Corporate CUSO Reports

CUSO Administrators are required to reaffirm, and where applicable, update their registered CUSO's information on an annual basis. The yearly deadline to complete the reaffirmation process is March 31st. Much of your information is filled in from your previous registration, but Administrators should review and update information as needed.

.....

#### Step 1: Navigate to CUSO List

To begin,  $\log$  in to your CUSO Admin account and locate the appropriate CUSO.

- 1. Open a Web browser and navigate to the <u>CUSO Registry</u> application.
- 2. Log in to your CUSO Admin account.

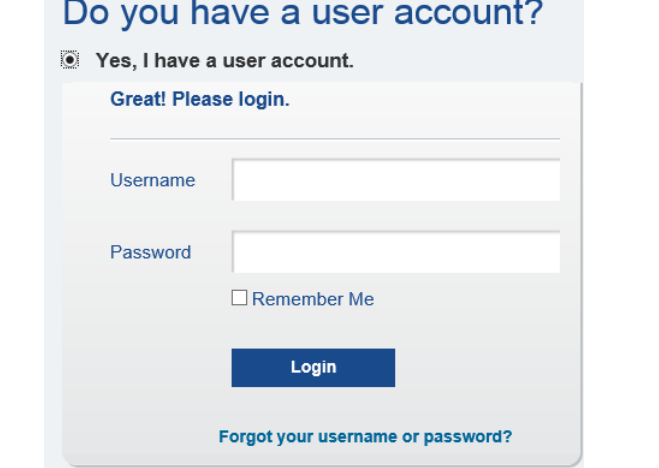

3. From your CUSO list, select the desired CUSO.

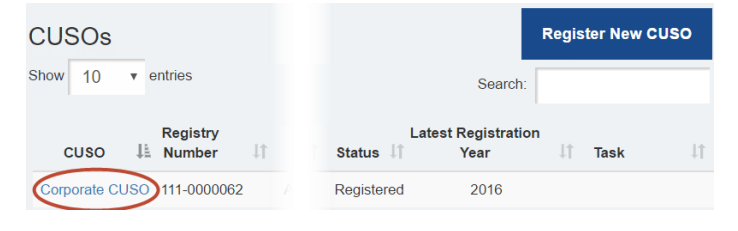

#### Step 2: Navigate to Corporate Reports

From the CUSO's details page, click the **Corporate Reports** tab. **Note:** You may also click on the blue **Corporate Reports** button to navigate to the Corporate Reports tab.

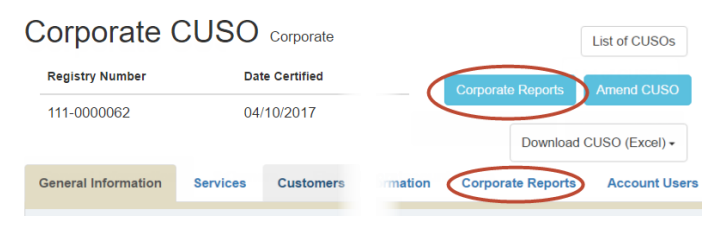

#### Step 3: Upload Current Year Corporate Reports

Your list of Corporate Reports will automatically default to the current registration year, indicated by the year shown under "Change Report Year." The reports listed are reports uploaded during registration or reaffirmation of the CUSO, or reports uploaded quarterly.

| General Information Services Customers Owners Financia     | Corporate Reports   | Account Users                        |
|------------------------------------------------------------|---------------------|--------------------------------------|
| Corporate Reports<br>Upload Documentation                  |                     | Change Report Year-<br>(2016 - 2017) |
| Based on the services you have selected, we recommend uplo | wing documentation. |                                      |
| File size for each individual file cannot exceed 15 MB     |                     |                                      |
| Bond / Liability Insurance                                 |                     |                                      |
| (15 MB maximum, PDF only 🚺 Select files)                   |                     |                                      |
| Bond_Liability.pdf                                         |                     |                                      |
| Business Contingency Plans                                 |                     |                                      |
| (15 MB maximum, PDF only) 2 Select files                   |                     |                                      |
| Business Contigency Plan.pdf                               |                     |                                      |

To upload a new annual or quarterly report:

- 1. Click "Select Files"
- 2. An Widows Explorer box opens. Navigate to where you saved the file on your local machine, select it, and then click **Open.**
- 3. The import process will begin, validating the file is 15 MB or less.
- 4. The file is uploaded, and a green "Upload Complete" message will appear.

**Note:** If your file exceeds 15 MB, a pop-up box will appear stating your file exceeds the size limit. You will not be able to upload this file.

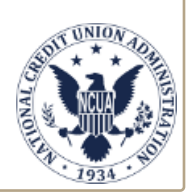

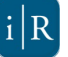

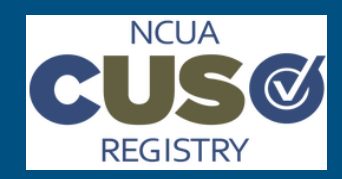

## NCUA CUSO Registry Quick Start Guide

# **Uploading Corporate CUSO Reports**

#### Last Updated: 12-April-17

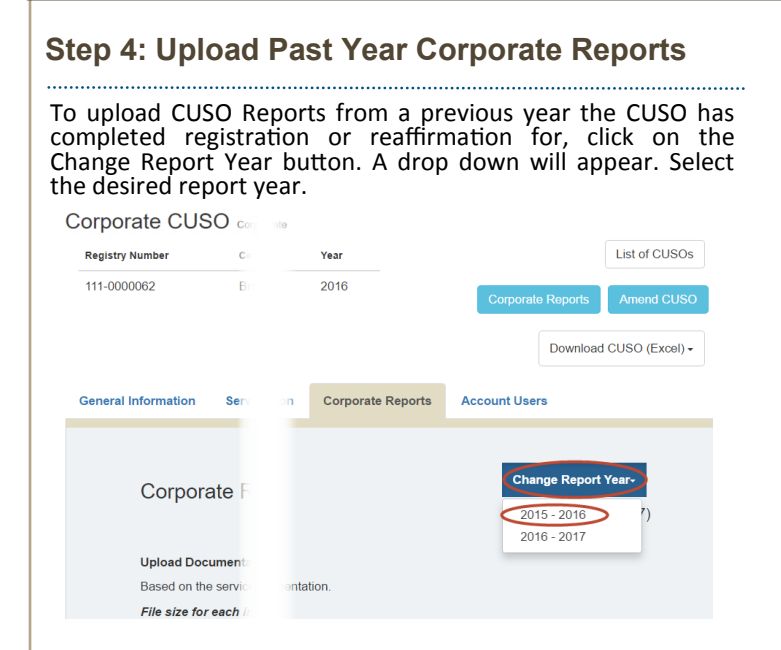

To upload a new annual or quarterly report:

- 1. Click "Select Files"
- 2. An Widows Explorer box opens. Navigate to where you saved the file on your local machine, select it, and then click **Open.**
- 3. The import process will begin, validating the file is 15 MB or less.
- 4. The file is uploaded, and a green "Upload Complete" message will appear.

**Note:** If your file exceeds 15 MB, a pop-up box will appear stating your file exceeds the size limit. You will not be able to upload this file.

### Step 5: Delete Uploaded CUSO Reports

If you would like to remove a CUSO Report you have uploaded, you may do so for the current registry year.

| Corporate Reports                                                               | Change Report Year- |
|---------------------------------------------------------------------------------|---------------------|
| Upload Documentation                                                            | (2016 - 2017)       |
| Based on the services you have selected, we recommend upload wing documentation | on.                 |
| File size for each individual file cannot exceed 15 MB                          |                     |
| Bond / Liability Insurance                                                      |                     |
| (15 MB maximum, PDF only) <b>Select files</b>                                   |                     |
| Obina_Liability.pui                                                             |                     |
| Business Contingency Plans                                                      |                     |

To remove a report:

- 1. Navigate to the file you wish to delete by scrolling through the Corporate Reports page.
- 2. Click the "x" next to the desired report.
- 3. A pop-up message appears, stating, "Are you sure you want to delete this file?" Click Ok.
- 4. The file is deleted from your Corporate Reports list.

If you would like to remove a CUSO Report you have uploaded for a *previous repot year*, you will not be able to do so from the Corporate Reports page.

You must contact <u>cusoregistry@ncua.gov</u> and request to have the file removed. Once approved, the file will be removed from your record.

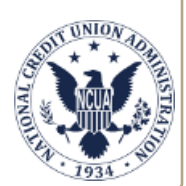